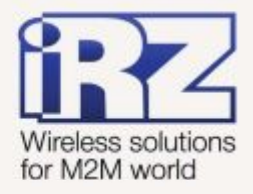

# РУКОВОДСТВО ПОЛЬЗОВАТЕЛЯ GSM модем iRZ TU31

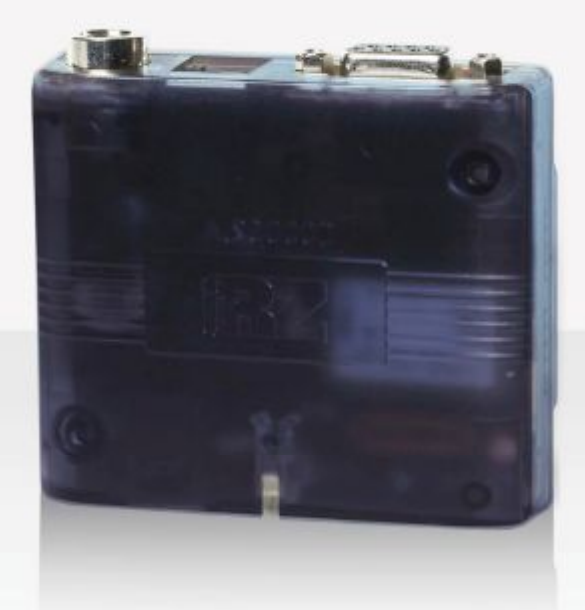

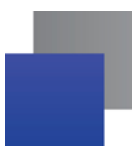

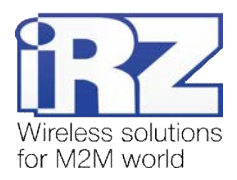

## Содержание

| 1. Введение                                                       | 4  |
|-------------------------------------------------------------------|----|
| 1.1. Описание документа                                           | 4  |
| 1.2. Служебная информация                                         | 4  |
| 1.3. Правила безопасности                                         | 4  |
| 2. Общая информация                                               | 5  |
| 2.1. Назначение устройства                                        | 5  |
| 2.2. Комплектация                                                 | 5  |
| 2.3. Характеристики                                               | 5  |
| 2.4. Внешний вид                                                  | 7  |
| 2.5. Интерфейсы                                                   | 8  |
| 2.5.1. Интерфейсный разъём (RS232)                                | 8  |
| 2.5.2. Разъём питания                                             | 9  |
| 2.5.3. Разъём USB                                                 | 10 |
| 2.6. Индикация состояния модема                                   | 11 |
| 3. Подключение, настройка и управление                            | 12 |
| 3.1. Подключение, рабочий режим                                   | 12 |
| 3.2. Управление, перезагрузка и выключение                        | 13 |
| 3.3. Режим меню                                                   | 13 |
| 3.4. Режим программирования                                       | 16 |
| 4. Аварийные ситуации                                             | 19 |
| 4.1. Авария 1 (неверно контрольное внутреннее напряжение питания) | 19 |
| 4.2. Авария 2 (GSM модуль не запустился)                          | 19 |
| 5. Поддержка                                                      | 20 |
|                                                                   |    |

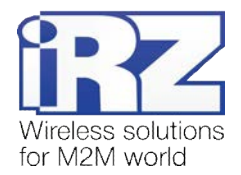

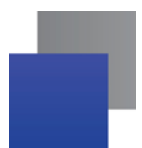

#### Таблицы:

| Таблица 2.5.1. Назначение контактов интерфейсного разъёма       | 8  |
|-----------------------------------------------------------------|----|
| Таблица 2.5.2. Назначение контактов разъёма питания             | 9  |
| Таблица 2.5.3. Назначение контактов разъёма USB                 | 10 |
| Таблица 2.6.1. Индикация режима работы (зелёный светодиод)      | 11 |
| Таблица 2.6.2. Индикация аварийной ситуации (красный светодиод) | 11 |

#### Рисунки:

| Рис. 2.1. Вид спереди               | 7 |
|-------------------------------------|---|
| Рис. 2.2. Вид сзади                 |   |
| Рис. 2.5.1. Интерфейсный разъём     |   |
| Рис. 2.5.2. Разъём питания          |   |
| Рис. 2.5.3. Разъём USB              |   |
| Рис. 3.1. Общий вид программы       |   |
| Рис. 3.2. Открытие порта            |   |
| Рис. 3.3. Загрузка файла обновления |   |
| Рис. 3.4. Сообщение о загрузке      |   |
| Рис. 3.5. Запись в Flash-память     |   |
| Рис. 3.6. Завершение работы         |   |

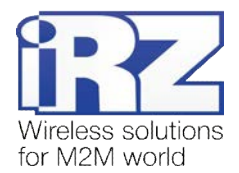

# 1. Введение

#### 1.1. Описание документа

Данное руководство ориентировано на опытных пользователей ПК и содержит описание устройства и порядок эксплуатации 3G-модема iRZ TU31.

#### 1.2. Служебная информация

| Версия документа |              | Дата публикации |                   |
|------------------|--------------|-----------------|-------------------|
| 1.0              |              | 09.04.2014      |                   |
| Подготовлено:    | Головин В.Н. | Проверено:      | Макатринский Б.В. |

### 1.3. Правила безопасности

Ограничения на использования устройства вблизи других электронных устройств:

- Выключайте модем в больницах или вблизи от медицинского оборудования (кардиостимуляторы, слуховые аппараты). Могут создаваться помехи для медицинского оборудования;
- Выключайте терминал в самолетах. Примите меры против случайного включения;
- Выключайте модем вблизи автозаправочных станций, химических предприятий, мест проведения взрывных работ. Могут создаваться помехи техническим устройствам;
- Иа близком расстоянии модем может создавать помехи для телевизоров, радиоприемников.

Сохранение работоспособности устройства:

- Не подвергайте модем агрессивным воздействиям (высокие температуры, едкие химикаты, пыль, вода и проч.);
- Берегите модем от ударов, падений и сильных вибраций;
- Не пытайтесь самостоятельно разобрать или модифицировать модем. Подобные действия аннулируют гарантию.

**Примечание:** Используйте устройство согласно правилам эксплуатации. Ненадлежащее использование устройства лишает вас права на гарантийное обслуживание.

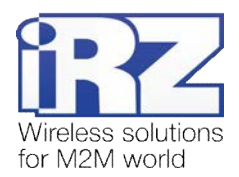

# 2. Общая информация

#### 2.1. Назначение устройства

3G-модем iRZ TU31 — промышленный GSM-модем, предназначенный для высокоскоростного приема и передачи данных по GSM-каналу. Отлично приспособлен как для обеспечения мобильного доступа в Интернет, так и для промышленных приложений — телеметрии, беспроводного сбора данных с датчиков, дистанционного наблюдения, управления и сигнализирования.

В данном модеме реализована функция безусловного перезапуска через заданный промежуток времени. Модем управляется стандартными АТ-командами, а также имеет набор своих собственных команд управления. Для отслеживания статуса соединения и отображения возникновения аварии модем оборудован светодиодными индикаторами.

#### 2.2. Комплектация

Комплект GSM-модема iRZ TU31:

- терминал TU31;
- заводская упаковка.

#### 2.3. Характеристики

Основные характеристики:

- диапазоны частот:
  - 900/1800 МГц для GSM/GPRS/EDGE;
  - 900/2100 МГц для HSPA+/UMTS;
- выходная мощность:
  - 33 дБм (класс 4) для EGSM900;
  - F 🖥 30 дБм (класс 1) для GSM1800;
  - 27 дБм (класс Е2) для GSM900 8-PSK;
  - 26 дБм (класс Е2) для GSM1800 8-PSK;
  - 24 дБм (класс 3) для UMTS2100, WCDMA FDD Bdl;
  - 24 дБм (класс 3) для UMTS900, WCDMA FDD BdVIII;
- Стандарты и скорости передачи данных:
  - HSPA+ скорость приема 7,2 Мбит/с, передачи 5,7 Мбит/с;
  - UMTS PS скорость приема 384 кбит/с, передачи 384 кбит/с;
  - UMTS CS скорость приема 64 кбит/с, передачи 64 кбит/с;
  - EDGE класс 12, скорость приема 236,8 кбит/с, передачи 236,8 кбит/с;
  - GPRS класс 12, скорость приема 85,6 кбит/с, передачи 42,8 кбит/с;
- MC класс B;
- USSD;
- SMS: MT, MO, текст и PDU.

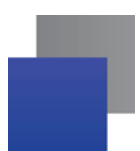

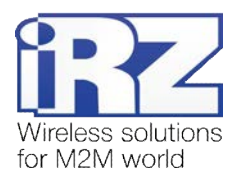

#### Электропитание:

- напряжение питания от 9 до 30 В;
- при питании от USB, 5 В;
- ток потребления:
  - при напряжении питания +12 В не более 400 мА;
  - при напряжении питания +24 В не более 200 мА.

Физические характеристики:

- габариты, не более 69x75x26 мм;
- 📕 вес не более 125 гр.;
- диапазон рабочих температур от -30°С до +60°С;
- диапазон температуры хранения от -40°С до +85°С.

Интерфейсы и разъёмы:

- интерфейсный разъём USB (тип В) подключение коммуникационного кабеля, интерфейс USB
   2.0, питание модема;
- интерфейсный разъём DB9-F подключение коммуникационного кабеля, интерфейс RS232;
- антенный разъём FME-М подключение GSM-антенны;
- разъём питания ТЈ6-6Р6С питание модема, сигнал сброса.

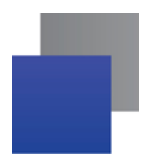

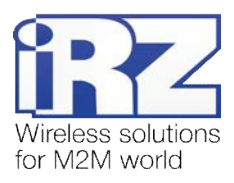

### 2.4. Внешний вид

Модем TU31 представляет собой компактное устройство в пластиковом корпусе. Внешний вид представлен на рис. 2.1 и рис. 2.2.

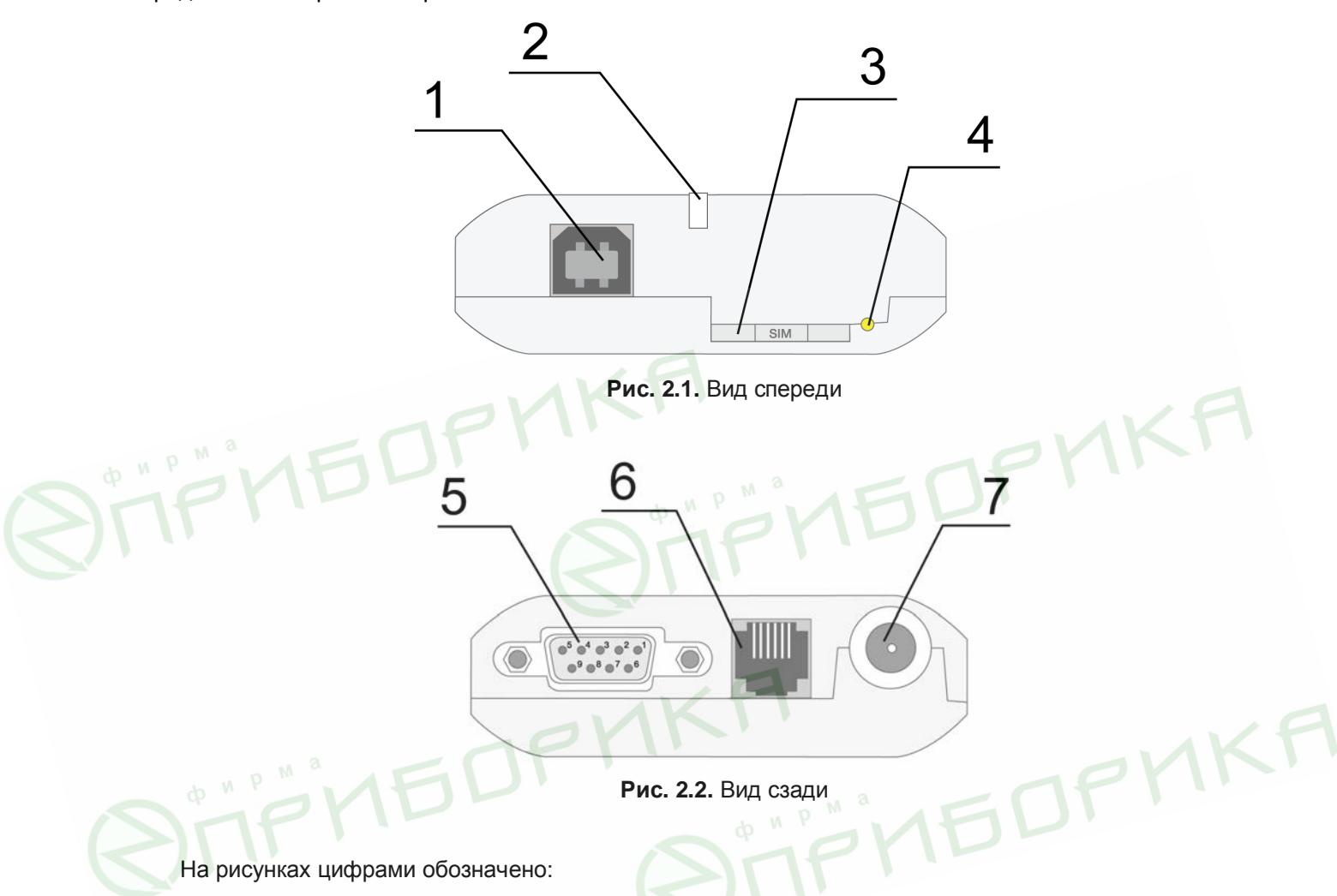

- 1. универсальный разъём USB (тип В), подключения коммуникационного кабеля;
- 2. светодиодный индикатор статуса (зелёный) и аварии (красный);
- 3. лоток SIM-карты;
- 4. кнопка извлечения лотка SIM-карты;
- 5. интерфейсный разъём DB9-F, подключения коммуникационного кабеля;
- 6. разъём питания TJ6-6P6C, подключение питания;
- 7. антенный разъём FME-M, подключения антенны GSM.

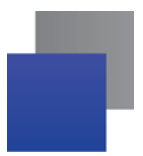

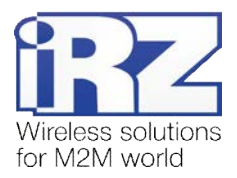

#### 2.5. Интерфейсы

#### 2.5.1. Интерфейсный разъём (RS232)

Разъём DB9 используется для подключения к управляющему устройству по интерфейсу RS232. <u>Заводские настройки</u>: скорость 115200 бит/с, 8-N-1. Внешний вид разъёма изображен на рис. 2.5.1:

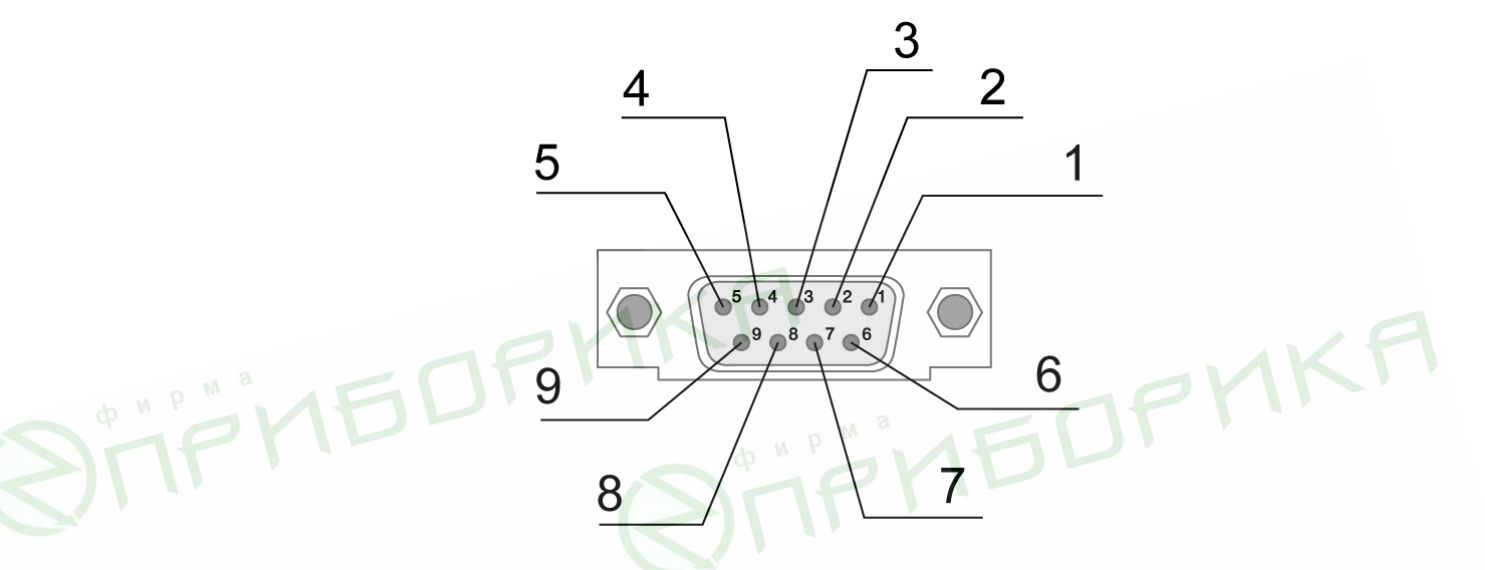

Рис. 2.5.1. Интерфейсный разъём

| Контакт  | Сигнал          | Направление | Назначение                  |
|----------|-----------------|-------------|-----------------------------|
| 1 do M P | DCD             | Модем-РС    | Наличие несущей             |
| 2        | RXD             | Модем-РС    | Прием данных                |
| 3        | TXD             | РС-Модем    | Передача данных             |
| 4        | DTR             | РС-Модем    | Готовность приемника данных |
| 5        | GND             | Общий       | Корпус системы              |
| 6        | Не используется |             |                             |
| 7        | RTS             | РС-Модем    | Запрос на передачу          |
| 8        | CTS             | Модем-РС    | Готовность передачи         |
| 9        | RI              | Модем-РС    | Сигнал вызова               |

Таблица 2.5.1. Назначение контактов интерфейсного разъёма

Назначения выводов соответствуют последовательному интерфейсу с протоколом V.24.

Длина кабеля не должна превышать 1,8 м. Не рекомендуется использовать скорость передачи данных устанавливать более 115200 бит/с.

**Внимание:** Стандартом RS232 (СОМ-порт) не допускается "горячее" подключение. Для предотвращения повреждения СОМ-порта модема подключение и отключение производить только по истечении 5 секунд после выключения питания соединяемых устройств.

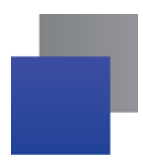

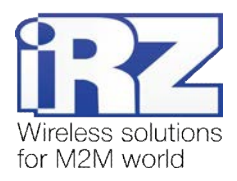

#### 2.5.2. Разъём питания

Основное назначение разъёма TJ6-6P6C – это подключение питания модема. Также предусмотрен вывод для экстренной перезагрузки модема. Внешний вид разъёма изображен на рис. 2.5.2.

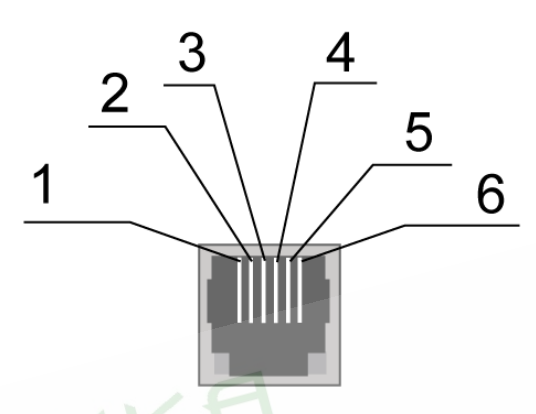

Рис. 2.5.2. Разъём питания

| Контакт | Сигнал          | Назначение                                                                                                    |
|---------|-----------------|----------------------------------------------------------------------------------------------------|
| 1       | +Vin            | Положительный полюс постоянного напряжения питания. Защищен<br>предохранителем и схемой защиты от перенапряжений (при подаче на<br>вход напряжения более 30В) и неправильной полярности. Диапазон<br>подаваемого напряжения от 9 В до 30 В |
| 2       | Не используется |                                                                                                    |
| 3       | RESET           | Перезагрузка моема — подать положительный импульс (от 10 В до 20 І<br>длительностью не менее 50 мс                                                                                                    |
| 4       | Не используется | TFT. OV                                                                                                    |
| 5 ¢ " P | Не используется |                                                                                                    |
| 6       | GND             | Корпус системы                                                                                                    |

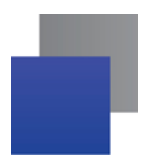

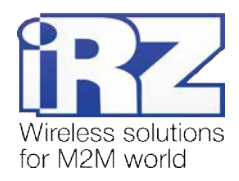

#### 2.5.3. Разъём USB

Разъём USB (тип B) используется для подключения к управляющему устройству через интерфейс USB 2.0. Внешний вид разъёма изображен на рис. 2.5.3:

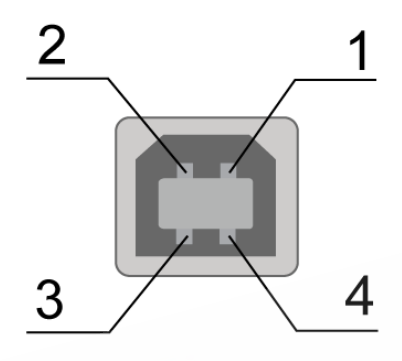

Рис. 2.5.3. Разъём USB

Таблица 2.5.3. Назначение контактов разъёма USB

| Контакт | Сигнал | Назначение ма                               |
|---------|--------|---------------------------------------------|
| 1       | +5V    | Питание модема, потребление не более 500 мА |
| 2       | D-     | Передача данных                             |
| 3       | D+     | Передача данных                             |
| 4       | GND    | Корпус системы                              |

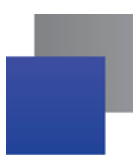

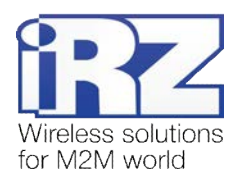

#### 2.6. Индикация состояния модема

Для отображения режима работы (статуса соединения) или возникновения аварийной ситуации используются два светодиодных индикатора. Управление индикацией режима работы осуществляется AT-командой "AT^SLED". По умолчанию, значение AT^SLED=2,50. Режимы индикации при включении отображения режима работы представлены в таблице 2.6.1.

#### Таблица 2.6.1. Индикация режима работы (зелёный светодиод)

| Режим индикации          | Условное изображение<br>индикации | Режим работы                                                                 |  |
|--------------------------|-----------------------------------|------------------------------------------------------------------------------|--|
| Выключен                 | 0                                 | Модем выключен или аварийная ситуация, режим энергосбережения, режим "ALARM" |  |
| 500 мс вкл / 500 мс выкл | •••••00000                        | Модем не зарегистрирован в сети                                              |  |
| 50 мс вкл / 3990 мс выкл | •00000000000000                   | Модем зарегистрирован в сети                                                 |  |
| 50 мс вкл / 1990 мс выкл | •0000000                          | GPRS подключение установлено / Идёт передача данных (GPRS)                   |  |
| 250 мс вкл / 250 мс выкл | •••000                            | Режим программирования, режим меню                                           |  |
| 50 мс вкл / 990 мс выкл  | •000 dp M P M                     | Голосовой вызов, CSD                                                         |  |

Таблица 2.6.2. Индикация аварийной ситуации (красный светодиод)

| Режим индикации                                     | Условное отображение<br>индикации | Описание аварии            |
|-----------------------------------------------------|-----------------------------------|----------------------------|
| Включен постоянно                                   | NKI                               | Неверно входное напряжение |
| 0,25 с вкл / 0,25 с выкл /<br>0,25 с вкл / 1 с выкл | •0•000                            | GSM-модуль не запустился   |
| 0,5 с вкл / 0,5 с выкл                              | • 0 db M P M 0                    | Неверно питание модуля     |

Описание аварийных ситуаций смотрите в разделе 4.

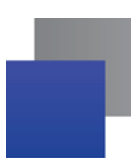

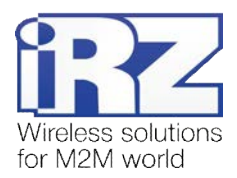

# 3. Подключение, настройка и управление

#### 3.1. Подключение, рабочий режим

К монтажу (установке) модема допускаются лица, имеющие специальную техническую подготовку и изучившие документацию на изделие.

Перед подачей питания необходимо установить SIM-карту в модем. Для этого необходимо:

- достать SIM-лоток, нажав кнопку выталкивателя SIM-лотка (рис. 2.1);
- установить SIM-карту в SIM-лоток;
- вставить SIM-лоток в модем.

При установке SIM-карты не прикладывайте больших физических усилий. Подключите GSM-антенну и коммутирующий кабель. Модем имеет два интерфейса для подключения к управляющему устройству: RS232 и USB. Управление может осуществляться по обоим интерфейсам одновременно.

Подайте питание на модем через разъём питания (см. рис. 2.5.2). При использовании интерфейса USB достаточно только подключить USB-кабель. После подачи питания произойдет запуск модема, о чем будет сигнализировать зеленый индикатор (см. табл. 2.6.1). При снятом запросе PIN-кода на SIM-карте автоматически происходит регистрация в сети.

Примечание: GSM-антенна, коммутирующие кабели и блок питания в комплект не входят.

Для работы по USB-интерфейсу на персональный компьютер необходимо установить драйвер. Драйвер можно найти на сайте www.radiofid.ru или на сайте www.irz.net. После установки драйвера в диспетчере устройств Windows должно отобразиться несколько новых устройств:

- Cinterion EHx USB Modem в разделе «Модемы»;
  - Несколько портов Cinterion EHx USB Com Port в разделе «Порты»;
  - Cinterion EHx USB Com Port 3 порт для вывода сервисного меню.

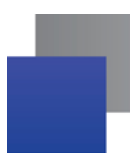

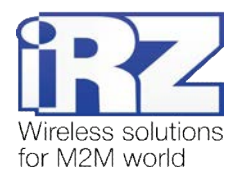

#### 3.2. Управление, перезагрузка и выключение

Подключение и настройка модема iRZ TU31 для выхода в интернет с персонального компьютера осуществляется как для стандартного модема. При использовании интерфейса RS232 рекомендуется установить скорость модуля на 115200 и выбрать модель модема в подключении – стандартный модем 33600 bps. Для промышленных приложений управление модемом осуществляется стандартными AT-командами. Описание AT-команд можно скачать с сайта www.radiofid.ru или на сайте www.irz.net.

Перезагрузку модема можно произвести следующими способами:

- восьмью переходами линии DTR COM-порта в пассивное состояние (DTR < -2B), длительность импульсов и пауз между импульсами должны лежать в пределах 100-500 мс;
- подачей положительного импульса (от 10 В до 20 В) длительность не менее 50 мс на 4 вывод разъёма питания (раздел 2.5.2);
- перезагрузка через заданный промежуток времени (WD interval, по умолчанию выключен), настройка осуществляется в режиме меню;
- с помощью АТ-команды "AT+CFUN=1,1";
- временным отключением питания.

Выключить модем можно:

- с помощью АТ-команды "AT^SMSO";
- 📕 отключением питания.

Переход модема в режим энергосбережения осуществляется с помощью AT-команды "AT+CFUN". Более подробно смотрите в описании AT-команд на GSM-модуль.

#### 3.3. Режим меню

Режим меню предназначен для изменения параметров модема и просмотра статистики. Перейти в режим меню можно из рабочего режима. Для перехода в режим меню из рабочего режима необходимо извлечь SIM-лоток. Перед началом подключите модем к компьютеру (Cinterion EHx USB Com Port3), подайте питание на модем, запустите HyperTerminal или аналогичную программу.

При этом должно передаться главное меню:

Menu mode: Variant XX <P1> View statistic <P2> WD interval = OFF <PC> Power control <PR> Clear statistic

где Variant XX — версия ПО.

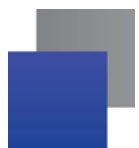

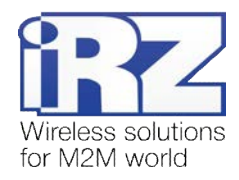

Символами <**P...**> обозначены команды управления. Ввод команды осуществляется после нажатия клавиши "Enter". В случае некорректного ввода выдается "ERROR". Ввод команд является <u>регистронезависимым.</u>

После ввода команды "Р1" — переход в меню просмотра статистики:

Statistics: Power\_Modem = XXX Bad\_Power\_Modem = XXX Power\_Module = XXX Bad\_Power\_Module = XXX Reset = XXX

#### где:

 Power\_Modem — количество включений модема;

 Bad\_Power\_Modem — количество отклонений питания модема от допустимого;

 Power\_Module — количество включений питания GSM-модуля;

 Bad\_Power\_Module — количество отклонений питания GSM-модуля от допустимого;

 Reset — количество перезапусков.

После вывода статистики произойдет переход в главное меню.

После ввода команды "Р2" — переход в меню WD:

```
WD interwal,hh (WD OFF: hh=0, max: hh=255)
<Q> Quit
WD interval =
```

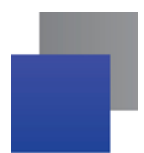

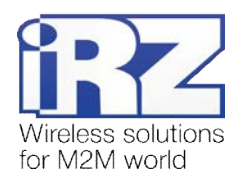

Задается интервал безусловного перезапуска модуля. Для изменения интервала перезапуска введите число от 0 до 255 (ввод после нажатия клавиши «Enter»). Интервал перезапуска задается в часах. Если необходимо отключить эту функцию, введите 0. Следует учесть, что по окончании заданного интервала времени произойдет безусловный перезапуск модема. При некорректном вводе модем выдаст "ERROR" и выдаст меню WD заново. В случае успешного ввода интервала перезапуска или подачи команды "Q" произойдет переход в главное меню.

После ввода команды "РС" — просмотр контрольных напряжений (точность измерения 5%):

Если питание модема через разъем питания, то

POWER Uin: 12.0 Umd: 4.0 V

Если питание модема через разъем USB, то

**POWER Uin: USB** 

Umd: 4.0 V

где Uin — входное напряжение в вольтах, Umd — напряжение подаваемое на GSM-модуль в вольтах.

После вывода произойдет переход в главное меню.

После ввода команды "РR" — переход в меню сброса статистики:

Clear statistic? <Yes> Yes <Q> Quit

Сброс накопленной статистики — командой "YES". При некорректном вводе модем выдаст сообщение "ERROR" и выведет меню сброса статистики заново. В случае успешного ввода или подачи команды <Q> произойдет переход в главное меню.

После ввода команды "**M**" — главное меню загрузится заново. Выход из режима меню происходит после установки SIM-лотка, модем переходит в рабочий режим. Перед установкой SIM-лотка необходимо закрыть порт.

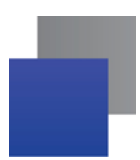

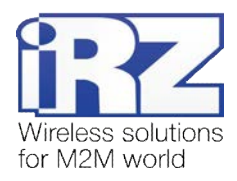

#### 3.4. Режим программирования

Программа "mprog" предназначена для обновления ПО управляющего микроконтроллера модема через интерфейс RS232. На рисунке 3.1 показан внешний вид и основные возможности программы: 1 – смена языка, 2 – работа с портами, 3 – работа с Flash-памятью, 4 – работа с EEPROM-памятью, 5 – кнопка запуска, 6 – окно отображения.

| фирма | МРгод-4.2<br>ПОРТ<br>СОМ2<br>Открыть<br>Сканировать<br>FLASH<br>Файл<br>Записать<br>Проверить |                                     | KA  |
|-------|-----------------------------------------------------------------------------------------------|-------------------------------------|-----|
|       | Записать<br>Проверить<br>Стереть<br>Запуститв<br>5                                            | о%<br>Рис. 3.1. Общий вид программы | MKF |

Для смены прошивки порядок действий следующий. Если в течение 10 секунд прошивка не началась, то модем перейдет в режим меню.

1. Запустите программу;

Закройте программы, использующие порт, к которому будет подключен модем.

- 2. Нажмите кнопку Сканировать в разделе «Порт»;
- 3. Выберите номер порта, к которому будет подключен модем;
- 4. Подключите модем (без SIM-лотка) к компьютеру и подайте питание на модем;

Модем должен перейти в режим программирования. Зеленый светодиод должен мигать: 250 мс вкл/250 мс выкл.

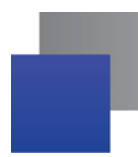

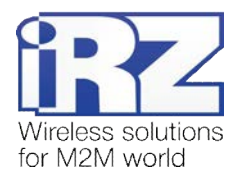

5. Нажмите кнопку Открыть в разделе «Порт»;

При этом должна отобразиться модель устройства. Например, на рисунке 3.2 – это "ES75iT"

| СОМ2 💌<br>Закрыть | Открыт порт: СОМ2<br>Модель: ES75iT |
|-------------------|-------------------------------------|
| Сканировать       |                                     |

Рис. 3.2. Открытие порта

Затем нужно выбрать файл нового ПО, который нужно загрузить.

6. Нажмите кнопку Файл в разделе «Flash» и в диалоговом окне «Открыть файл» выберите необходимый файл ПО (формат "hex");

Например, на рисунке 3.3 – это "es75it\_v05.hex".

| 😂 var05                    | Ma | ← 🗈 💣 🎟 - |  |
|----------------------------|----|-----------|--|
| es75it_v05.0_at88_boot.hex | PY | DD.       |  |

Рис. 3.3. Загрузка файла обновления

В случае успешной загрузки, об этом будет сообщено в окне программы. Например, как на рисунке

ниже.

| Открыт порт: COM2<br>Модель: ES75iT<br>Загружен файл: "D:/Product/GSM modem ES75iTTC65Lite/Proga/var05/es75it_v05.hex". |
|----------------------------------------------------------------------------------------------------|
|                                                                                                    |
| Рис. 3.4. Сообщение о загрузке                                                                                          |

7. Нажмите кнопку Записать в разделе «Flash»;

После этого, будет проведена запись данных во Flash-память устройства, и сообщено в окне программы:

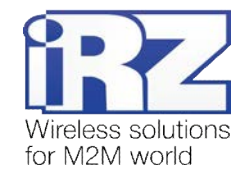

|             | MProg-4 2       |                                                                              |               |      |
|-------------|-----------------|------------------------------------------------------------------------------|---------------|------|
|             | BODT            |                                                                              |               |      |
|             |                 | Яз                                                                           | ык: Russian 🎽 |      |
|             |                 | FLASH: запись блока номер 84                                                 |               |      |
|             | Закрыть         | FLASH: запись блока номер 85<br>FLASH: запись блока номер 86                 |               |      |
|             | Сканировать     | FLASH: запись блока номер 87                                                 |               |      |
|             | Champoodro      | FLASH: запись блока номер 88<br>FLASH: запись блока номер 89                 |               |      |
|             |                 | FLASH: запись блока номер 90                                                 |               |      |
|             | FLASH           | FLASH: запись блока номер 91<br>FLASH: запись блока номер 92                 |               |      |
|             | Файл            | FLASH: запись блока номер 93                                                 |               |      |
|             |                 | FLASH: запись блока номер 94<br>FLASH: запись блока номер 95                 |               |      |
|             | Записать        | FLASH: запись блока номер 96                                                 |               |      |
|             | Проверить       | FLASH: запись блока номер 97<br>FLASH: запись блока номер 98                 |               |      |
|             | проверттв       | FLASH: запись блока номер 99                                                 |               |      |
|             | EEPROM          | FLASH: запись блока номер 100<br>FLASH: запись блока номер 101               |               |      |
|             |                 | FLASH: запись блока номер 102                                                |               |      |
|             | Файл            | FLASH: запись блока номер 103<br>FLASH: запись блока номер 104               |               |      |
|             | Записать        | FLASH: запись блока номер 105                                                |               |      |
|             |                 | FLASH: запись блока номер 106<br>FLASH: запись блока номер 107               |               |      |
|             | Проверить       | FLASH: запись блока номер 108                                                |               |      |
|             | Стереть         | FLASH: запись блока номер 109<br>FLASH: запись блока номер 110               |               |      |
| M P M a     |                 | Запись данных во FLASH память завершена.                                     |               |      |
| JOY         | Запустить       |                                                                              | 100%          |      |
|             |                 | A BRPP                                                                       |               |      |
|             |                 | Рис 35 Запись в Elash-память                                                 |               |      |
|             |                 |                                                                              |               |      |
|             |                 |                                                                              |               |      |
| <b>8.</b> [ | lалее следует н | ажать на кнопку Запустить в нижней части                                     | экна програми | мы;  |
| После это   | го произойдет в | ыход модема из режима программирования, а по                                 | рт будет закр | )ыт. |
|             |                 | ELASH: запись блока номер 107                                                |               |      |
|             | a               | FLASH: запись блока номер 108                                                |               |      |
|             | NU              | FLASH: запись блока номер 109                                                |               |      |
|             |                 | FLASH: запись блока номер 110                                                |               |      |
|             |                 | запись данных во FLASM память завершена.<br>Выход из режима программирования |               |      |
|             |                 | Закрыт порт: СОМ2                                                            |               |      |
|             |                 |                                                                              |               |      |

Рис. 3.6. Завершение работы

- 9. Затем закройте программу;
- **10.** Вставьте SIM-лоток в модем.

На этом процедура обновления ПО завершена и модем перейдет в рабочий режим.

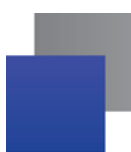

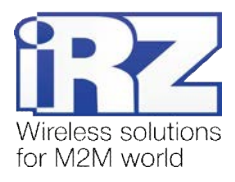

### 4. Аварийные ситуации

Для упрощения использования модема предусмотрены отслеживание и индикация аварийных ситуаций.

#### 4.1. Авария 1 (неверно входное питания)

Авария 1 возникает при отклонении контрольного внутреннего напряжения от допустимой величины. При этом модем прекращает работу: отключает питание GSM-модуля. О возникновении аварийной ситуации сигнализирует постоянно горящий красным светодиод. Выход из аварийной ситуации возможен только при восстановлении контрольного внутреннего напряжения.

#### 4.2. Авария 2 (неверно питание модуля)

Авария 2 возникает при отклонении напряжения питания GSM-модуля от допустимой величины. При этом модем прекращает работу: отключает питание GSM-модуля. Сигнализирует красным светодиодом о возникновении аварийной ситуации (0,5с вкл / 0,5с выкл). Выход из аварийной ситуации возможен только при восстановлении напряжения питания модуля в течение 10 секунд с момента возникновения аварийной ситуации. Если в течение 10 секунд напряжение питания модуля остается неверным (при верном входном напряжении), то модем переходит в режим ожидания — питание модуля отключено, индикация аварии сохраняется. Выход из режима ожидания возможен только при полном отключении питания.

#### 4.3. Авария 3 (GSM-модуль не запустился)

Авария 3 возникает, если GSM-модуль не запускается или отсутствует. Сигнализация красным светодиодом (0,25с вкл / 0,25с выкл / 0,25с вкл / 1с выкл) наступает после точного определения модемом аварийной ситуации (~15 сек). Выход из аварийной ситуации возможен только при удачном запуске GSM-модуля. При 10 подряд неудачных попытках запуска модуля модем переходит в режим ожидания — питание модуля отключено, индикация аварии сохраняется. Выход из режима ожидания возможен только при полном отключении питания.

В случае повторения аварии при повторном включении модема, модем подлежит ремонту.

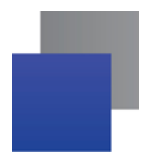

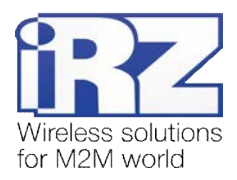

# 5. Поддержка

Новые версии документации и программного обеспечения Вы всегда можете получить, используя следующую контактную информацию:

сайт компании в Интернете: тел. в Санкт-Петербурге: e-mail: www.radiofid.ru +7 (812) 318 18 19 support@radiofid.ru

Наши специалисты всегда готовы ответить на все Ваши вопросы, помочь в установке, настройке и устранении проблемных ситуаций при эксплуатации оборудования.